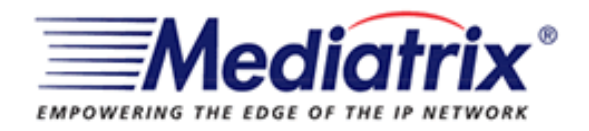

# Manual para configuração

Mediatrix 2102

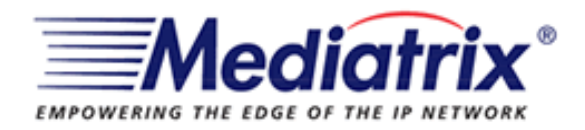

# Indice

| Guia de instalação           | 3 |
|------------------------------|---|
| Adaptador ATA Mediatrix 2102 | 3 |
| Configuração do serviço      | 4 |

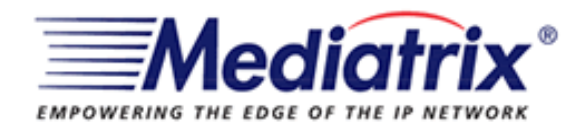

## Guia de instalação Adaptador ATA Mediatrix 2102

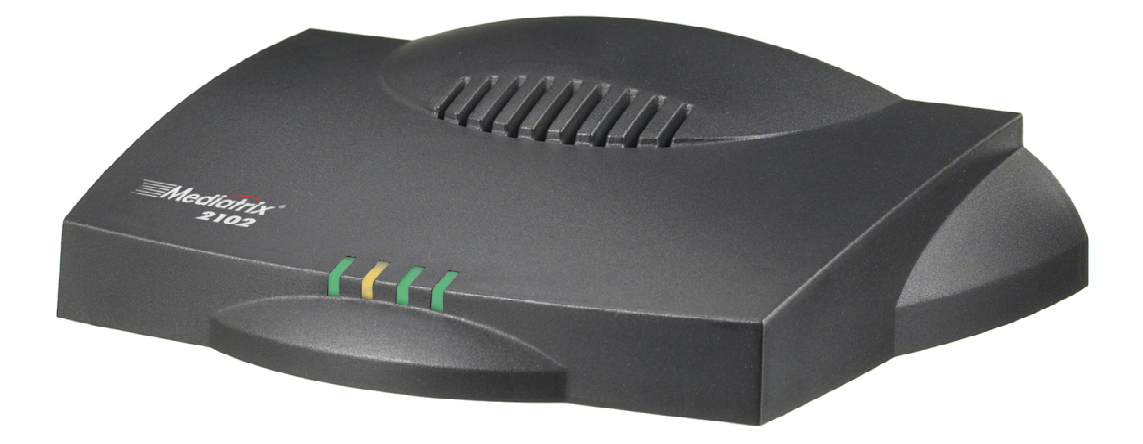

Com este manual você será capaz de configurar o seu adaptador Mediatrix 2102 para que possa funcionar com o serviço voip.

Atenção: Cada adaptador Mediatrix 2102 só pode ser configurado com um único serviço.

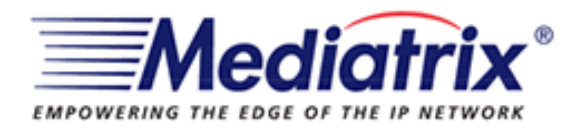

### Configuração do serviço

- 1) Abra o navegador, acessando o endereço http://192.168.10.1:8080;
- 2) Use o usuário "root" e senha "5678" (ambos sem aspas)

| Endereço    | ottp://192.168.10.1:8080                                                       |                                                         |   |
|-------------|--------------------------------------------------------------------------------|---------------------------------------------------------|---|
| Digitar sei | nha de rede                                                                    |                                                         | × |
| <b>*</b>    | Este site da Web seguio (em 1<br>Digite o nome e a senha do us<br>Nome de root | 92.168.10.1) requer logon.<br>uário usados para detault |   |
|             | <u>B</u> enha (****<br>E Salyar esta senha na lista                            | de senhas<br>OK Cancelar                                |   |

3) Após autenticação, localize e clique no link SIP e depois em CONFIGURATION

|                        | Device Info   | Manageme | nt •   | SIP     | • | Telephony |      | Advanced        |
|------------------------|---------------|----------|--------|---------|---|-----------|------|-----------------|
| Mediatrix <sup>®</sup> | Configuration | Interop  | Authen | ticatio | n | Reboot    |      |                 |
|                        |               |          |        |         |   |           | Acce | ss enduser site |

4) Preencha os campos em **SIP USER CONFIGURATION** de **Port User Name** e de **Friendly User Name** com o seu login. Em seguida clique em **Submit.** 

| SIP U: | ser Configuration |               |       |            |            |      |
|--------|-------------------|---------------|-------|------------|------------|------|
| Port L | Jser Name         | Friendly Name | ÷ _ ( | Other Acco | epted User | name |
| 1 [    | LOGIN             | LOGIN         |       |            |            |      |
| 2      |                   |               |       |            |            | ī    |
| 2      |                   |               |       |            |            |      |
| L      |                   |               |       |            |            | 1    |
| L      |                   | 1             | ]     |            |            |      |
| \$1F   | Registration      | JL            |       |            |            | 1    |

Submit

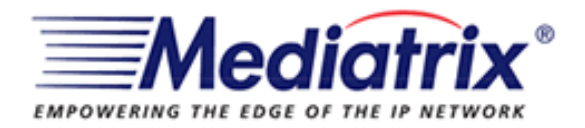

5) Agora preencha os campos da conta em SIP - CONFIGURATION, como é exemplificado abaixo:

#### SIP CONFIGURATION

SIP Server Source: STATIC

Registrar Host: sip.Voipmundo.com.br

Registrar Port: 0

Proxy Host: sip.Voipmundo.com.br

Proxy Port: 0

Outbound Proxy Host: sip.Voipmundo.com.br

Outbound Proxy Port: 5060

Unregistered Port Behavior: DISABLE PORT

#### PORT 1 e 2

USER NAME: SEU LOGIN

FRIENDLY NAME: SEU LOGIN

OTHER ACCEPTED USERNAME: deixe em branco

SIP Registration Command: noOp

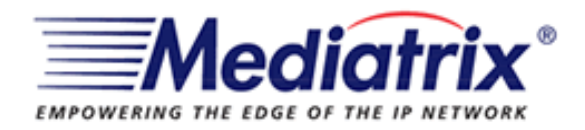

#### 6) Clique em **SIP** e depois em **AUTHENTICATION.**

| Mediatrix <sup>®</sup> | Device Info   | • | Manageme | nt 📕   | SIP     | • |
|------------------------|---------------|---|----------|--------|---------|---|
| <b>Mediatrix</b> °     | Configuration |   | Interop  | Authen | ticatio | n |

#### Authentication

| Unit Authentication |         |          |  |
|---------------------|---------|----------|--|
| Index Realm         | Usemame | Password |  |
| 1                   |         |          |  |
| z                   |         |          |  |
| 3                   |         |          |  |
| 4                   |         |          |  |
| 5                   |         |          |  |

| User | Agent | Authentication |         |          |  |
|------|-------|----------------|---------|----------|--|
| Port | Index | Realm          | Usemame | Password |  |
| 1    | 1     |                | LOGIN   | SENHA    |  |
| 1    | z     |                |         |          |  |
| 1    | з     |                |         |          |  |
| 1    | 4     |                |         |          |  |
| 1    | 5     |                |         |          |  |
| 2    | 1     |                |         |          |  |
| 2    | 2     |                |         |          |  |
| 2    | 3     |                |         |          |  |
| 2    | 4     |                |         |          |  |
| 2    | 5     |                |         |          |  |

Submit

7) Preencha os campos USERNAME e PASSWORD com seu login e senha.

- 8) Clique em submit.
- 9) Após clicar em **submit**, clique em **reboot**.
- 10) Logo após, clique novamente em reboot.

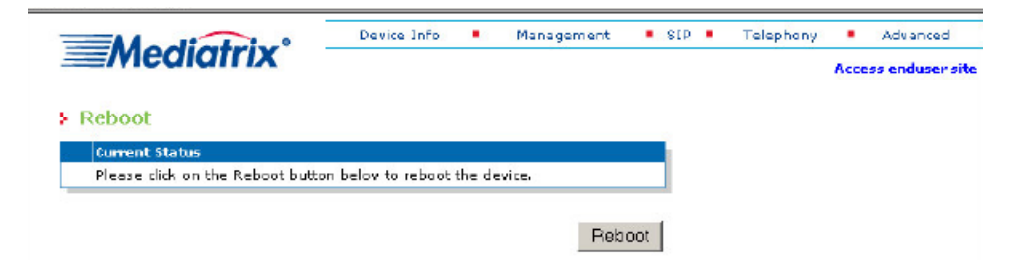

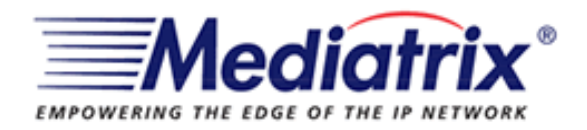

Assim que o adaptador reiniciar, a sua conta estará funcionando corretamente.

### Caso tenha problemas ao configurar seu adaptador entre em contato com suporte@voipmundo.com.br